### TrelliVerse & Gallery App Launch Presentation

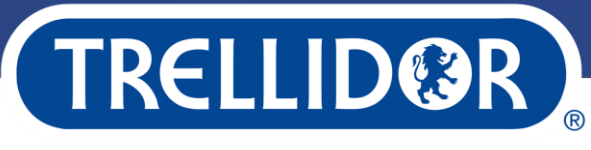

THE ULTIMATE CRIME BARRIER

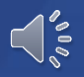

### **NEW SALES TOOLS**

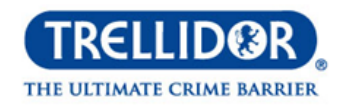

## **TrelliVerse**

Summary:

- Showroom Interactive Application
- Requires **stable internet connection**
- Selected Ranges and Products available

#### Showcases the following products:

- 1. Trojan TX
- 2. Trojan Classic
- 3. GriffinGuard
- 4. ShutterView SD

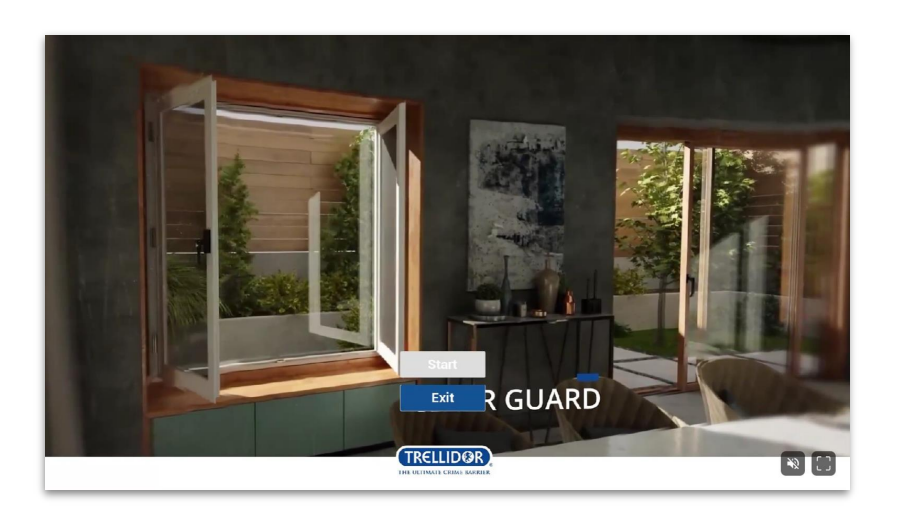

## **Trellidor Gallery App**

#### Summary:

- In field Product Gallery Application
- Progressive Web Application- once viewed, no data required
- Automatically updates
- All Ranges & Products featured

#### Features

- 1. Product Images
- 2. Product Videos
- 3. Configuration Videos

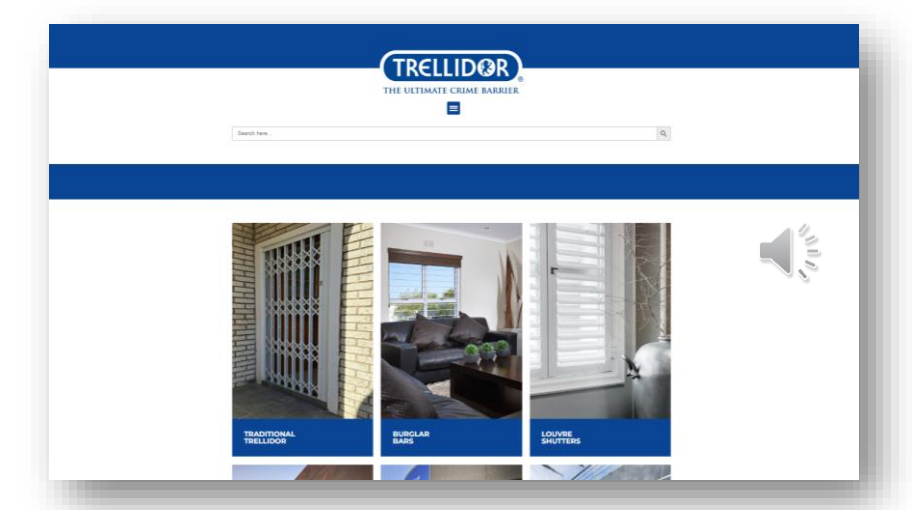

# **TrelliVerse Showroom App**

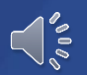

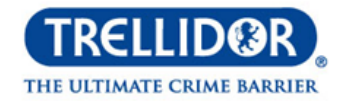

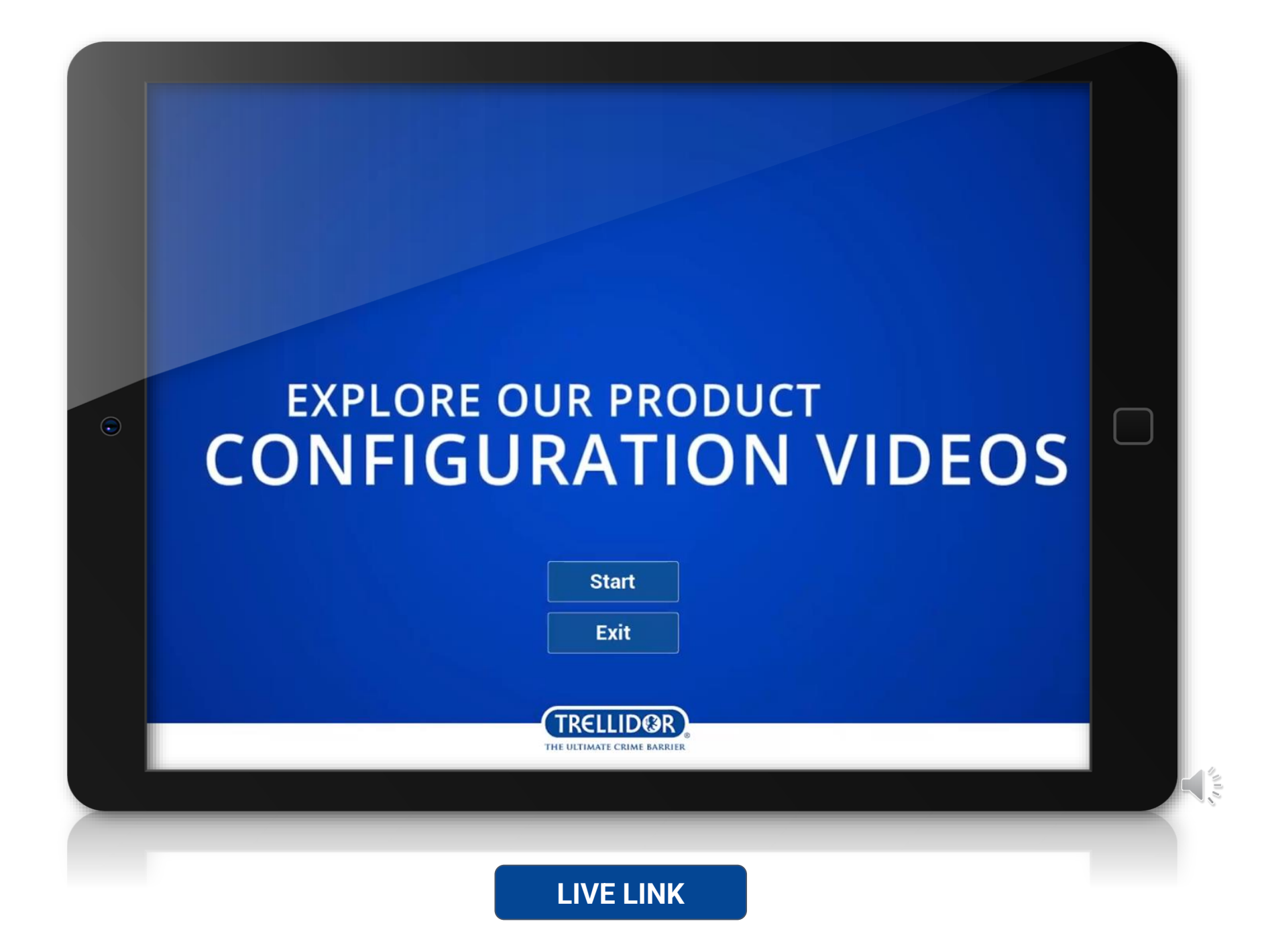

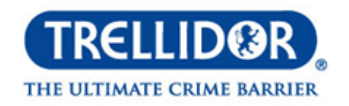

URL: <u>TrelliVerse Link</u> Click on the **Start Button** to enter the program.

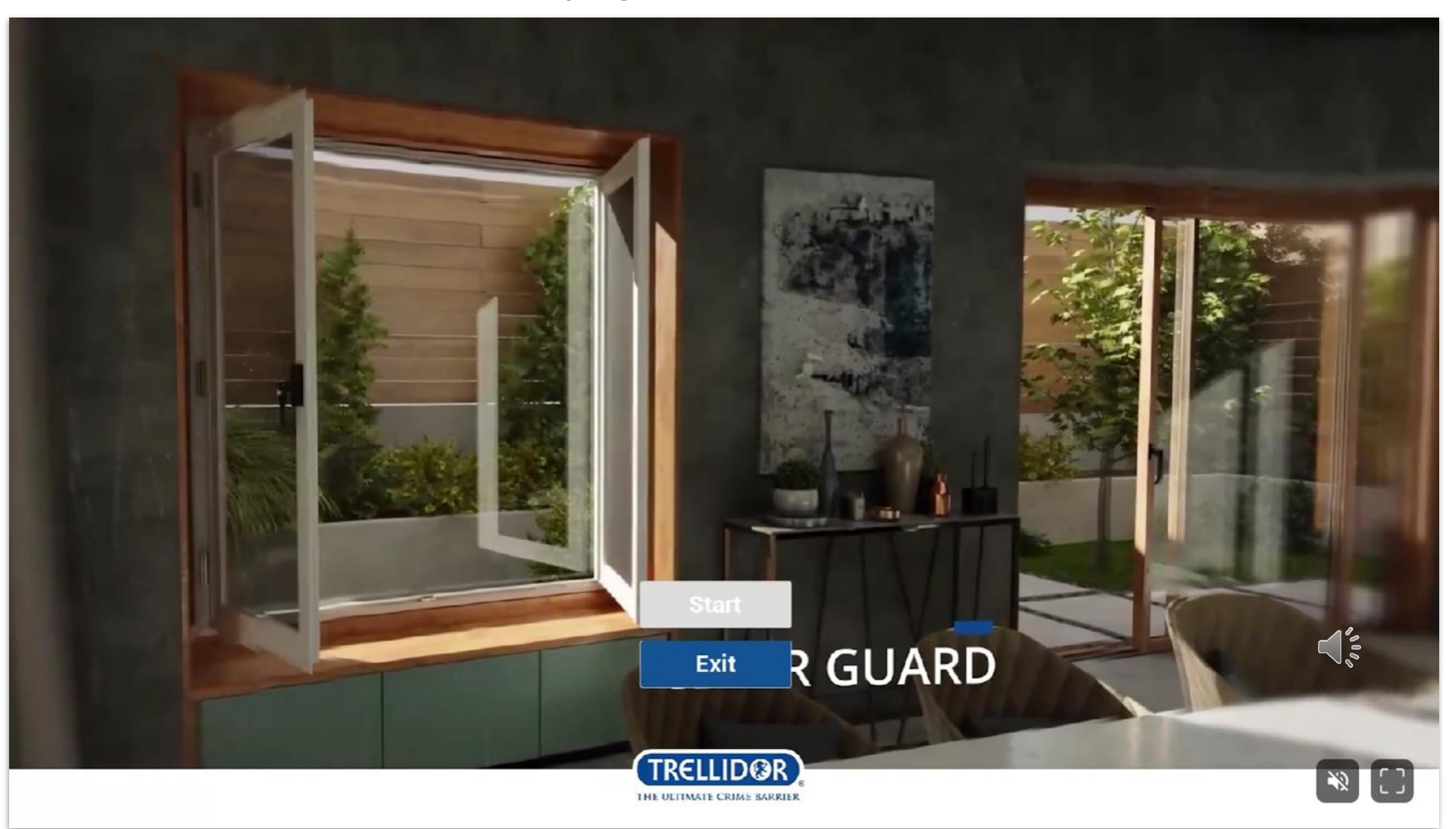

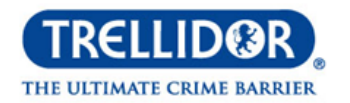

Select the **dropdown arrow** to open up the navigation panel.

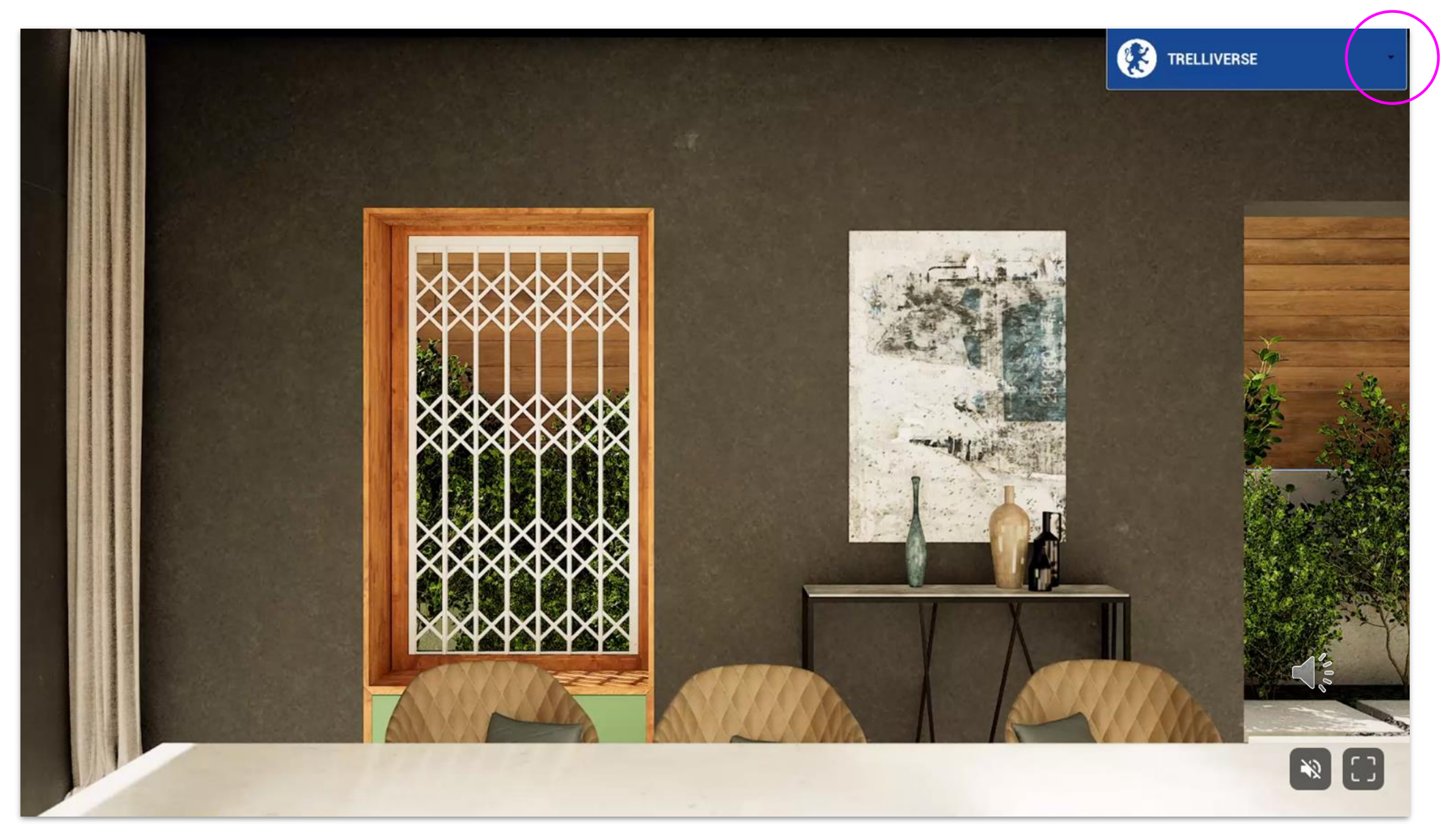

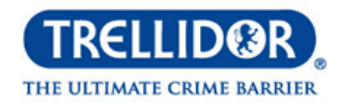

Filter down your options. Start by selecting either windows or doors placement.

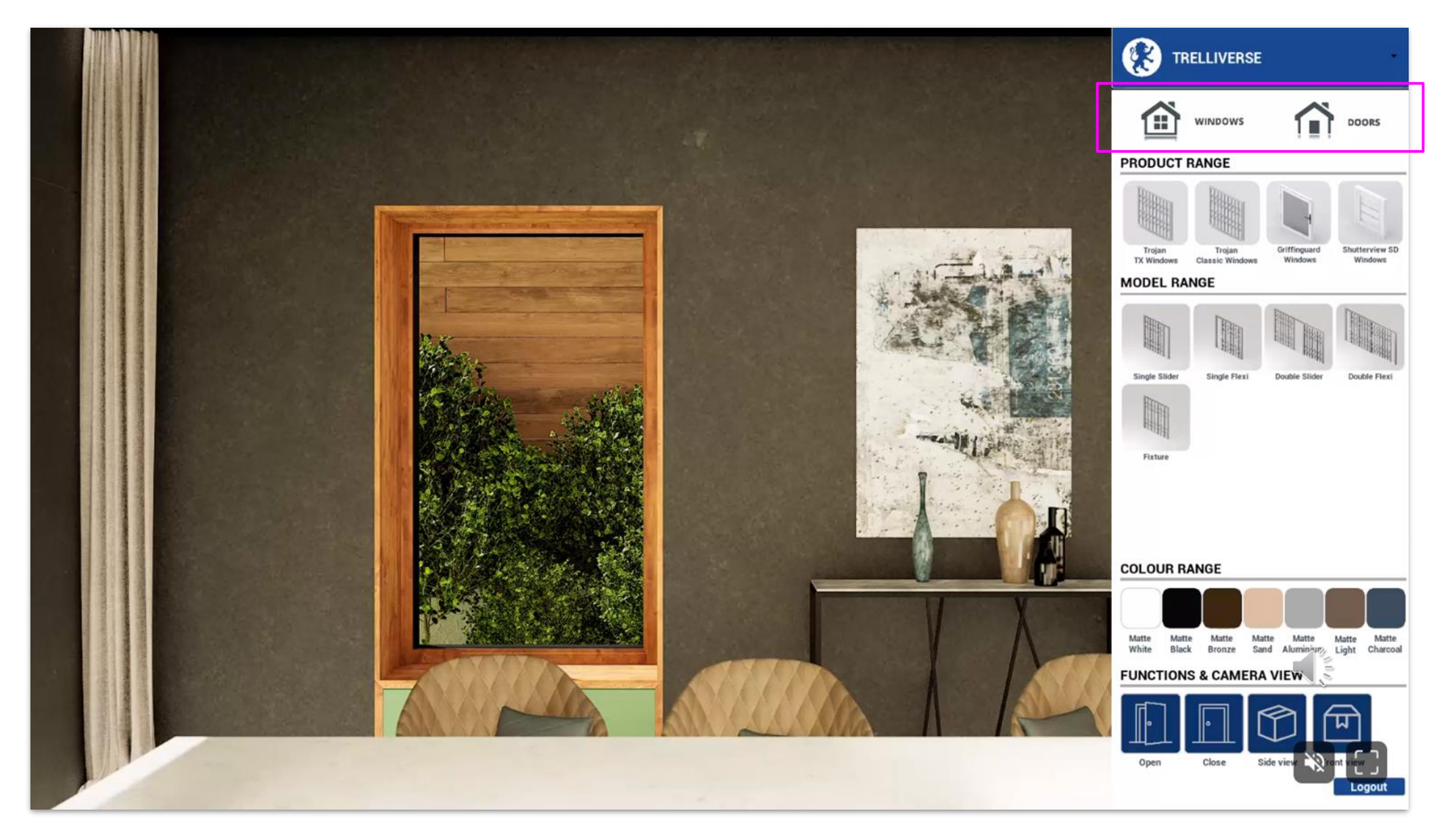

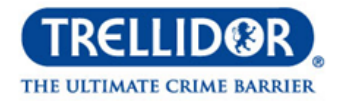

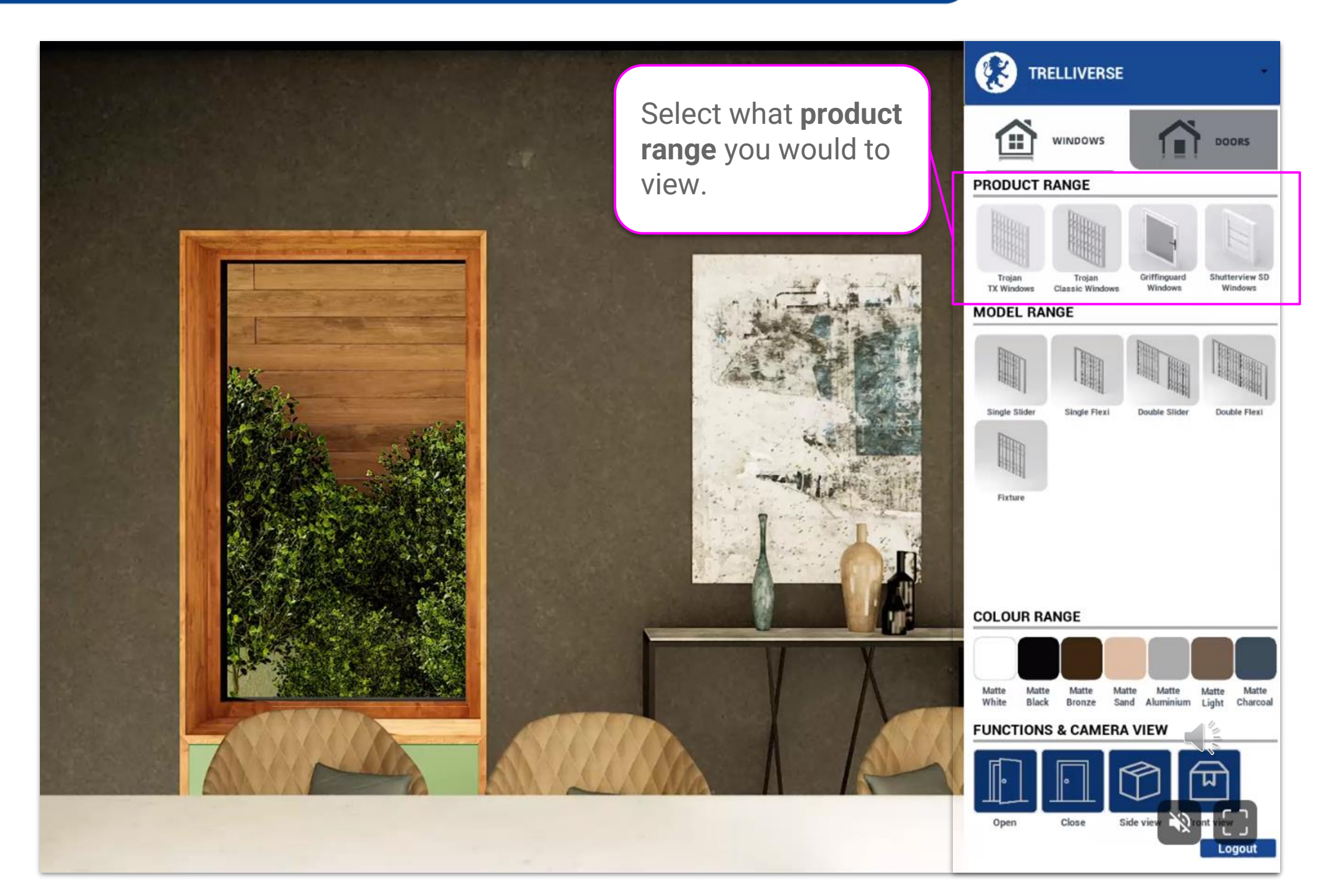

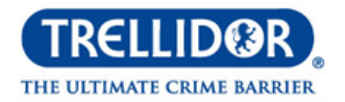

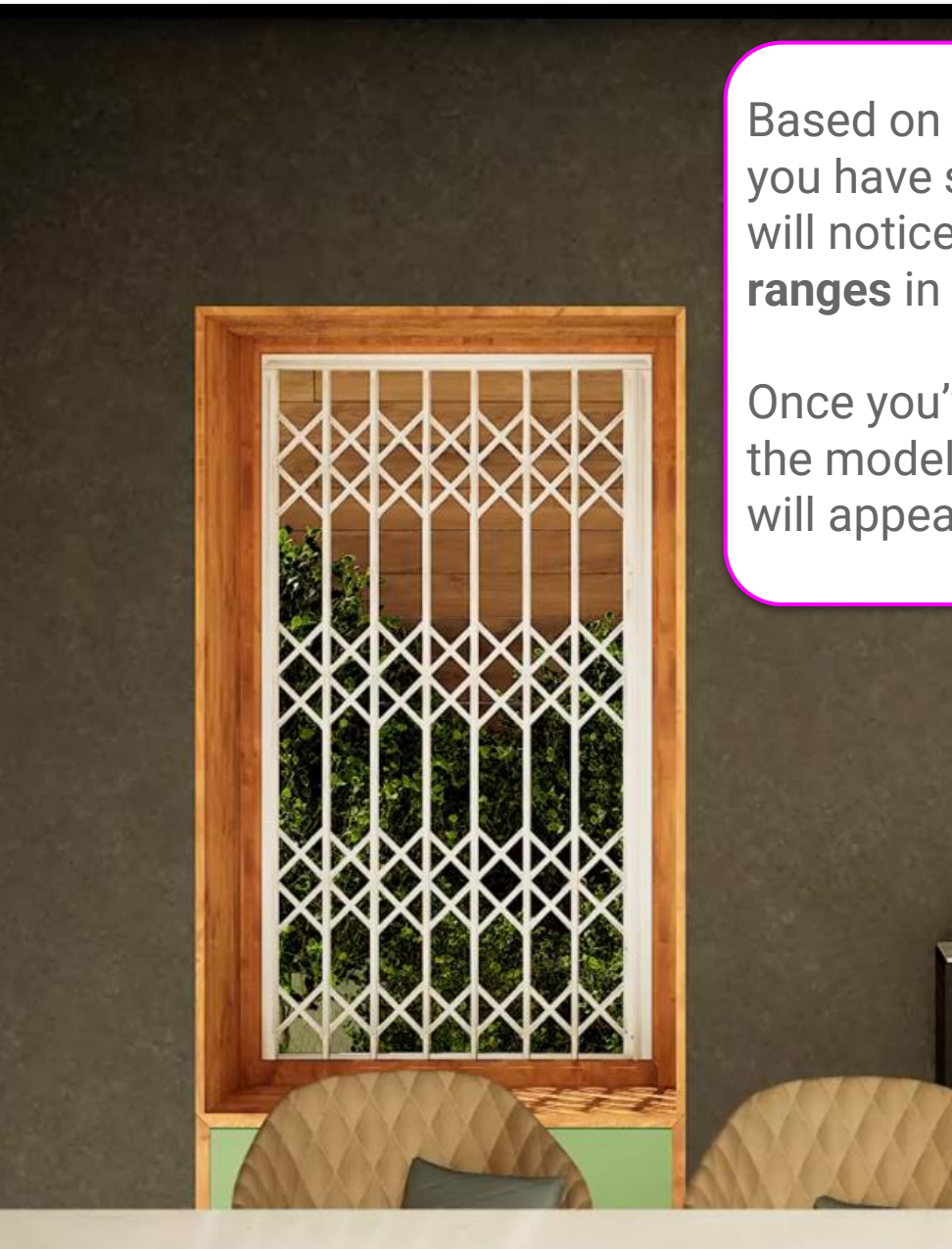

Based on the product range you have selected above, you will notice types of **model ranges** in this section.

Once you've selected one of the model range, the product will appear on the window.

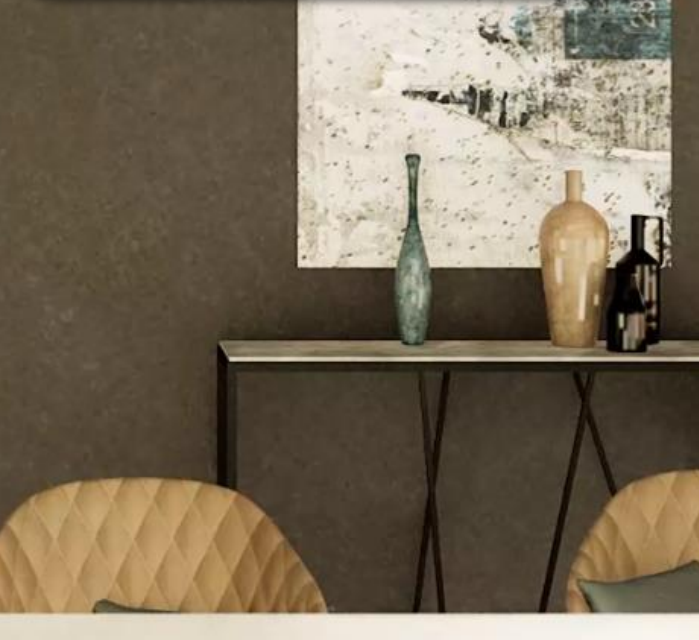

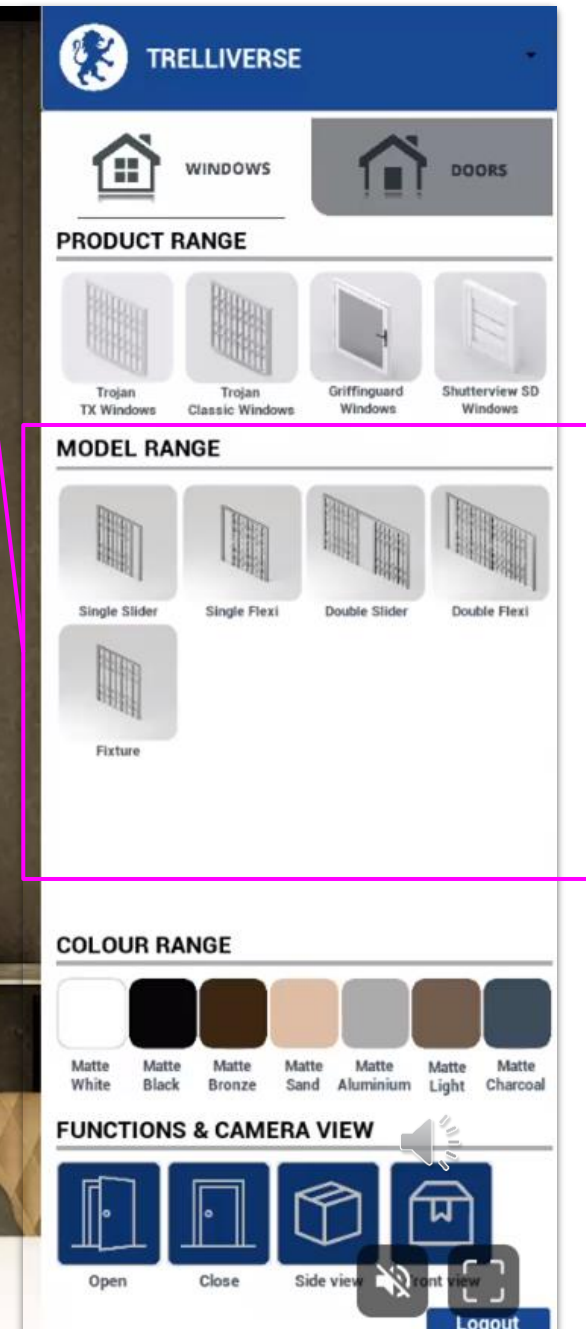

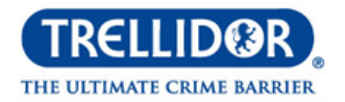

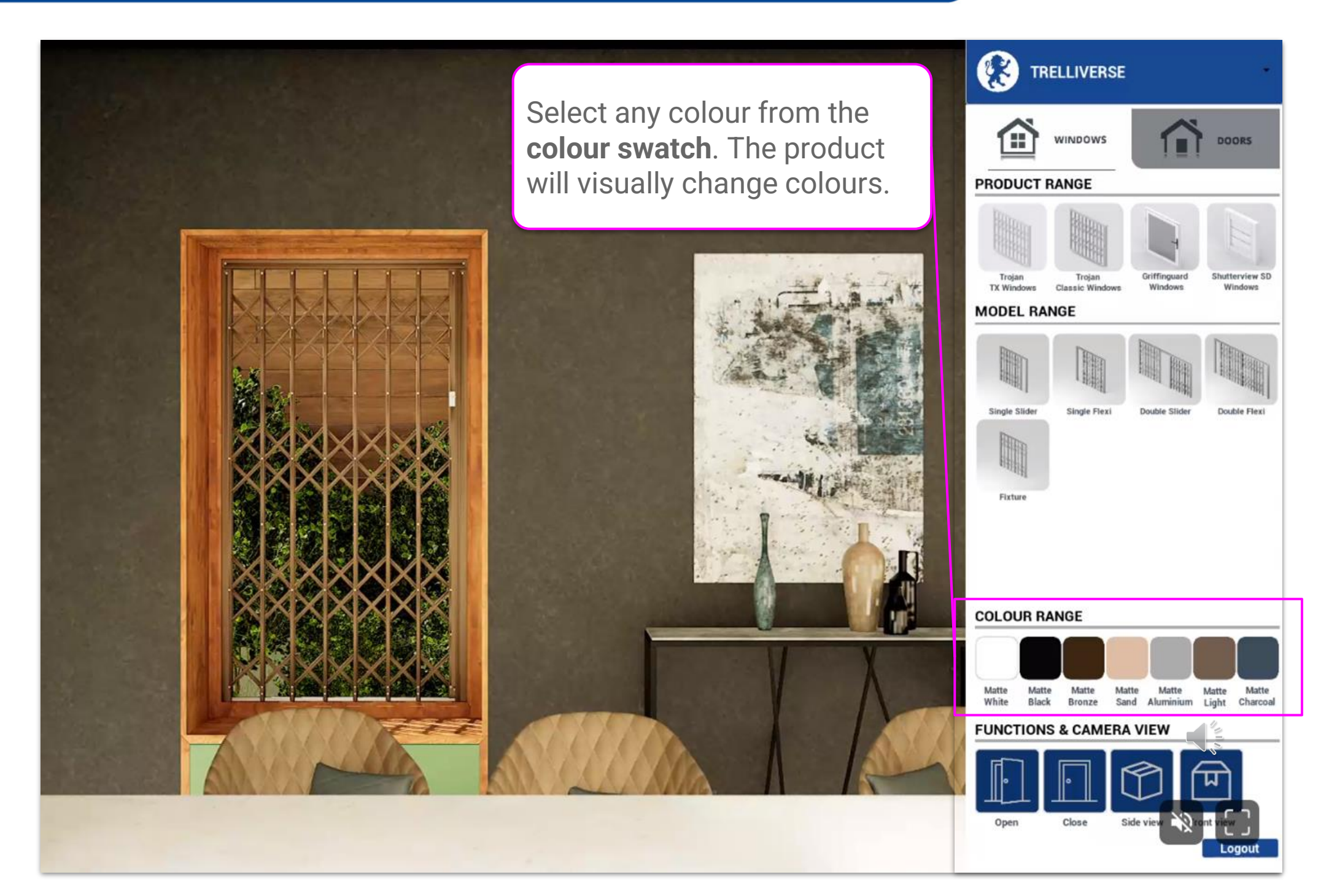

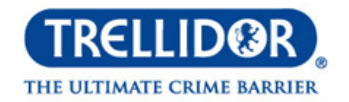

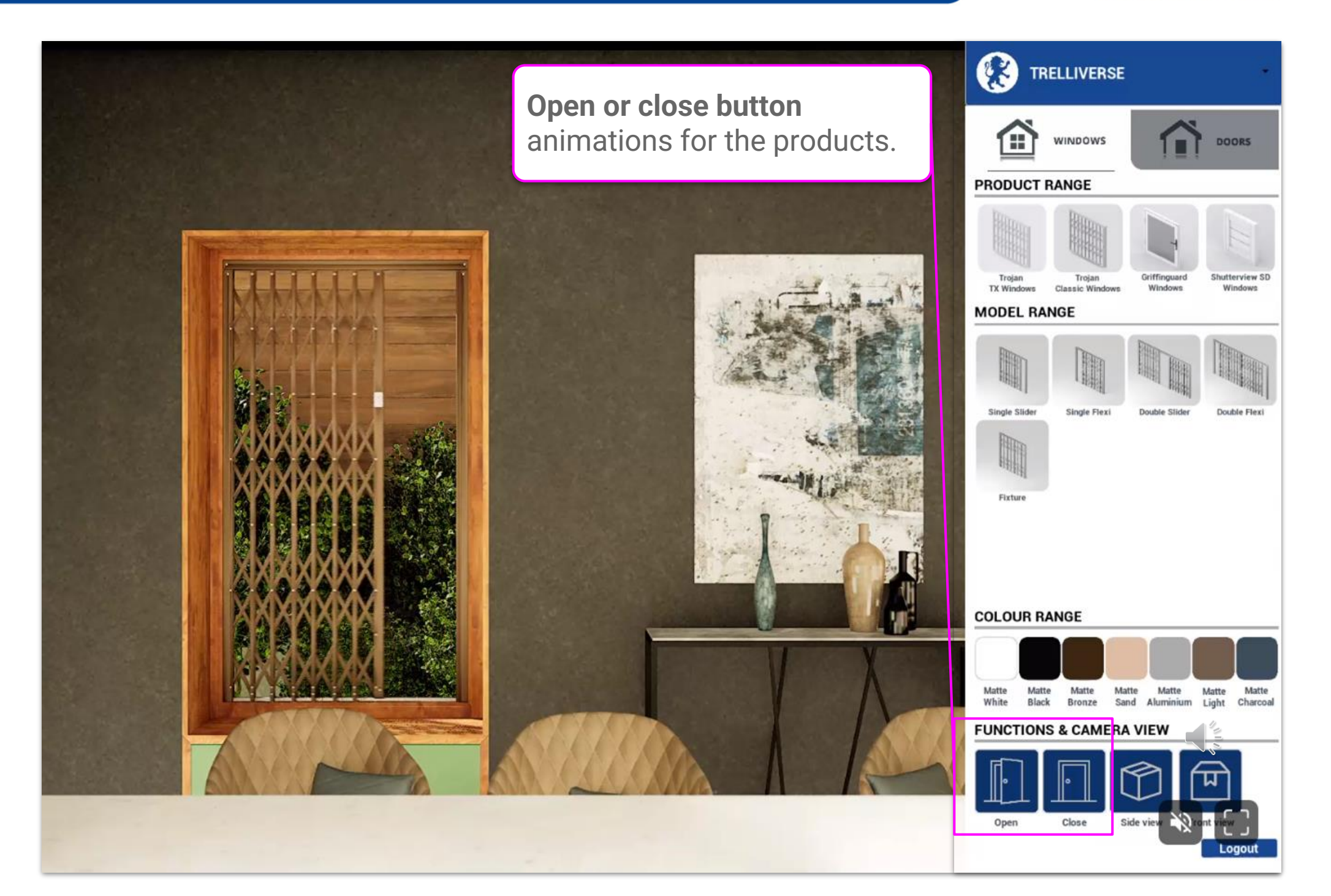

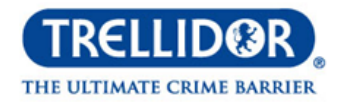

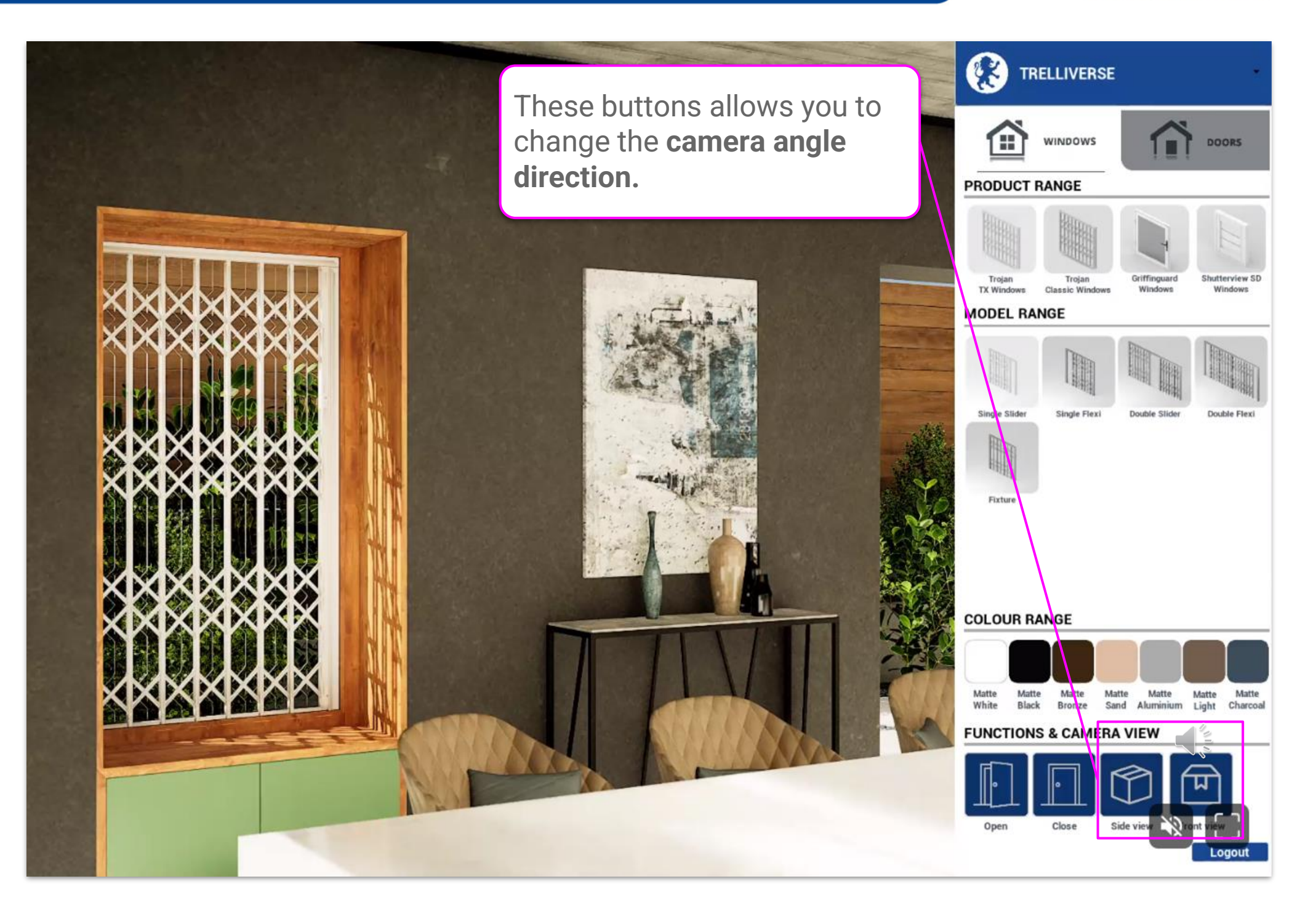

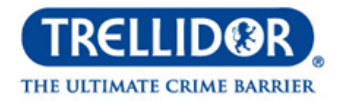

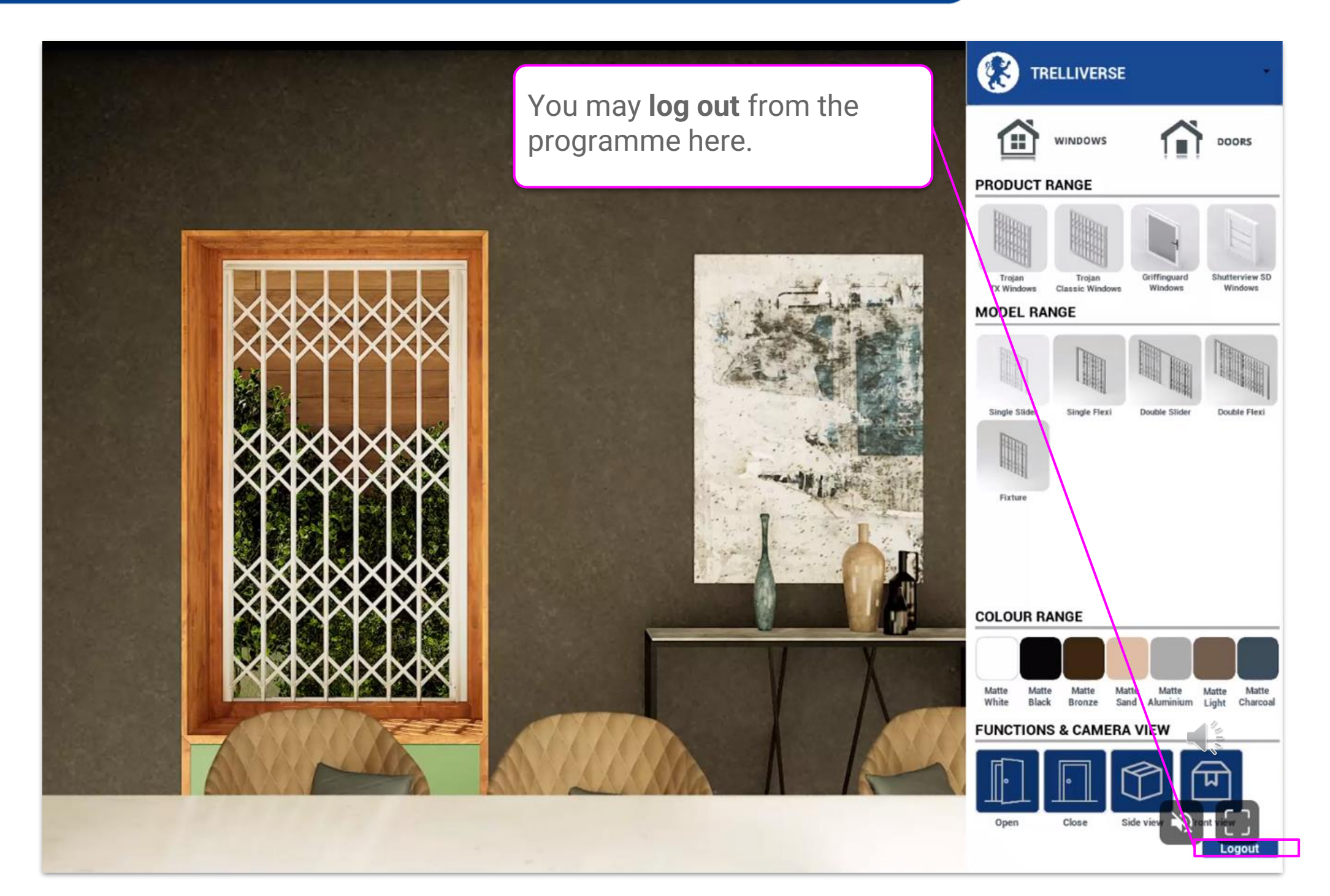

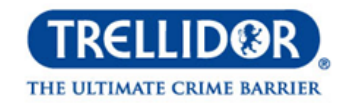

Click on the **Exit Button** to exit the program entirely.

## EXPLORE OUR PRODUCT CONFIGURATION VIDEOS

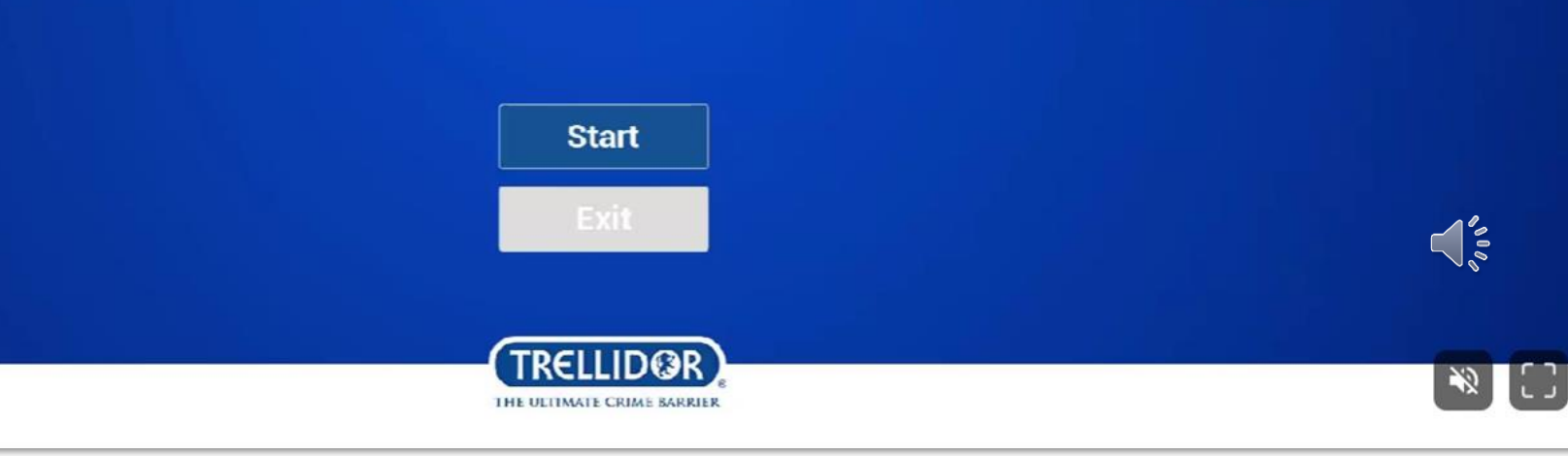

# **Trellidor Gallery App**

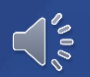

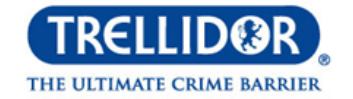

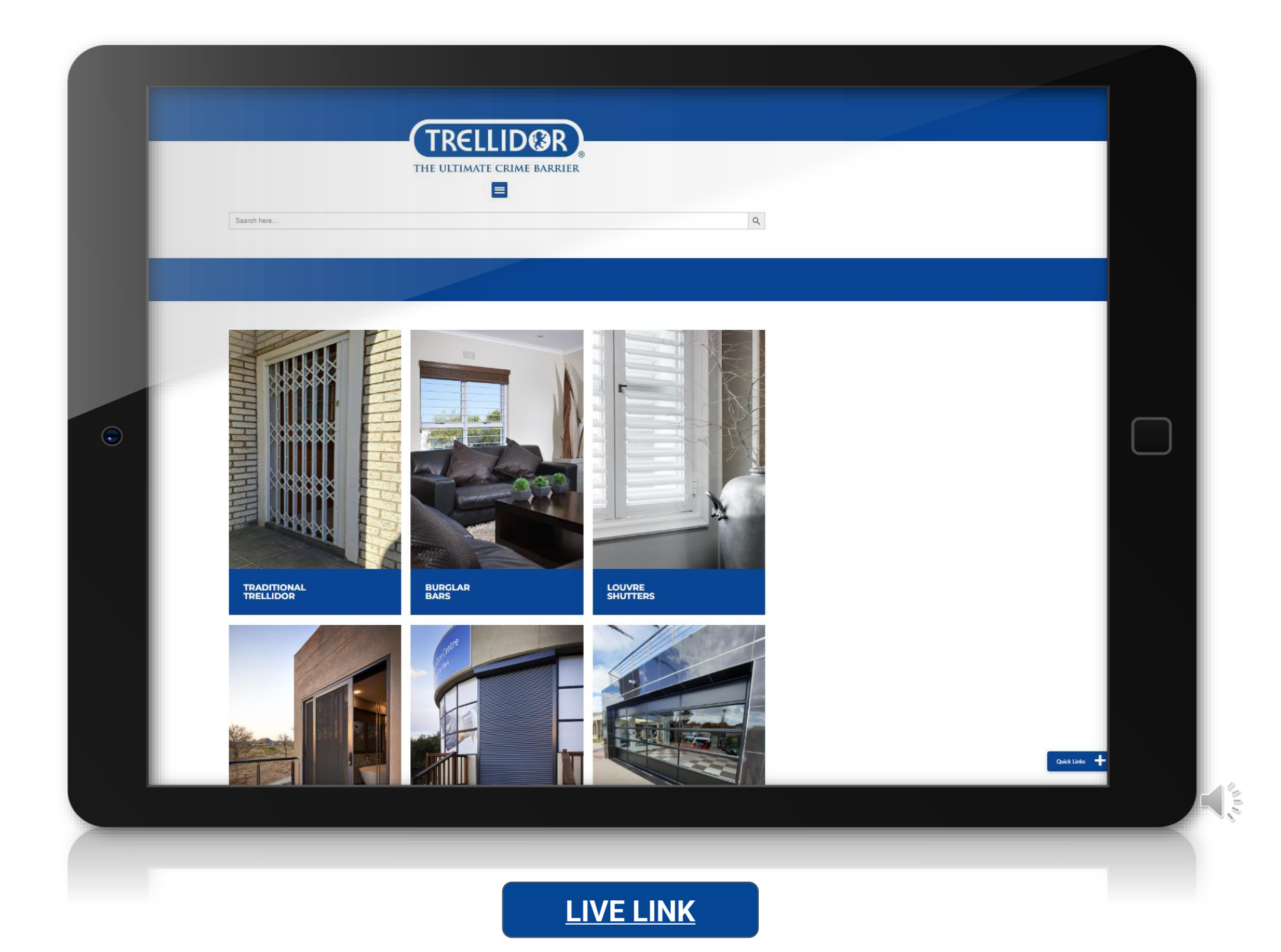

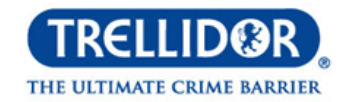

Open your phones web browser (e.g. Chrome, Safari, Firefox) and navigate to the 'Trellidor Gallery App' via the <u>link</u>.

|             | TRELLIDER<br>THE ULTIMATE CRIME BARRIER       |               |
|-------------|-----------------------------------------------|---------------|
| Search here |                                               | Q             |
|             |                                               |               |
|             | Add Trellidor Gallery App to your Homescreen! | Quick Links + |

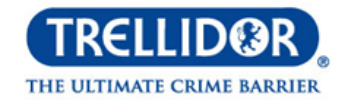

## **STEP 2**

Once you're on the site, look for a prompt or notification that says <u>"Add Trellidor</u> <u>Gallery App to your Home Screen"</u>. This may appear as a banner or pop-up window. Click the **Install App** button to start installing the web app.

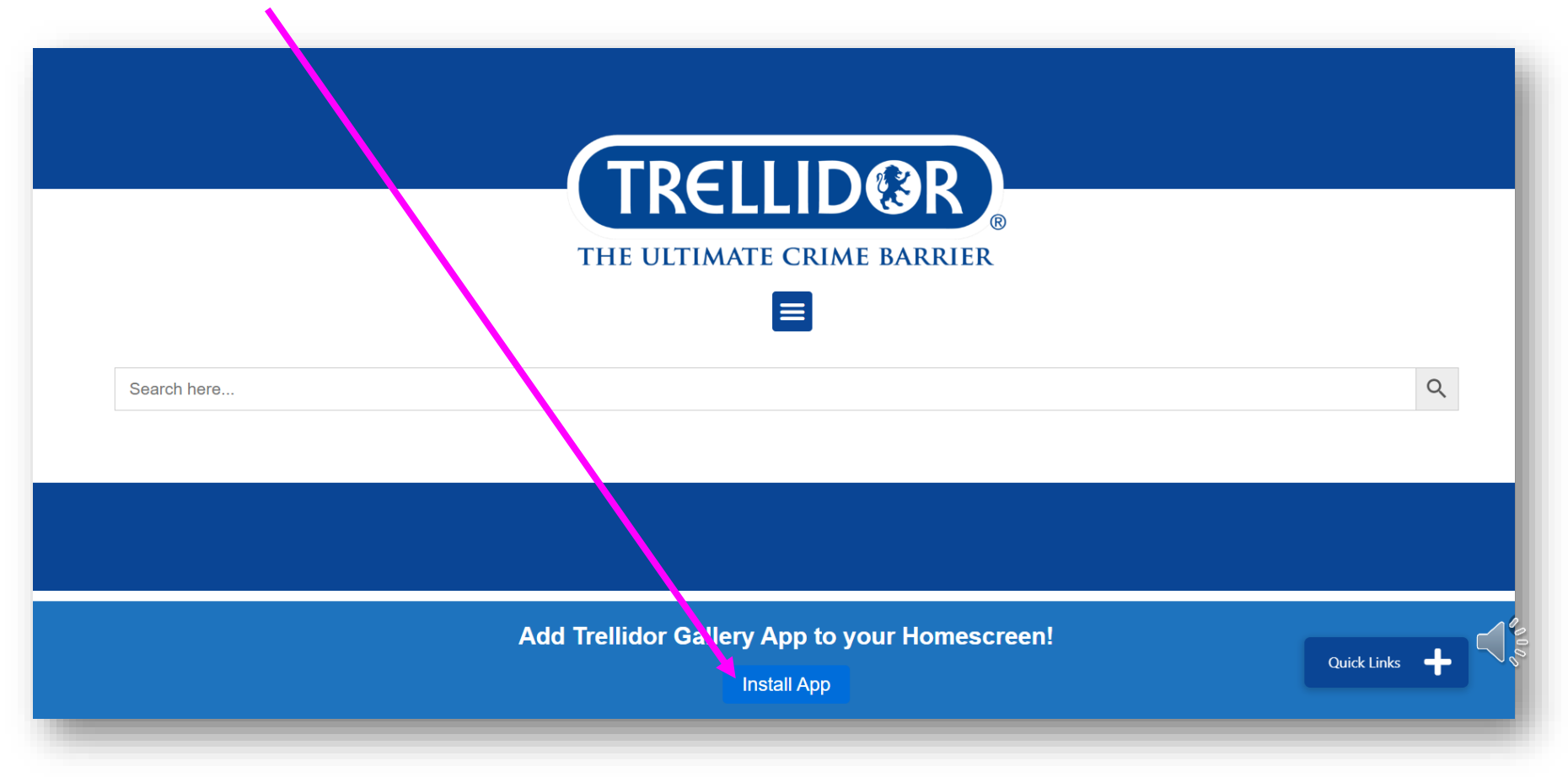

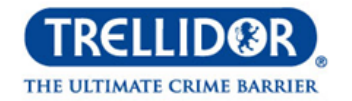

## **STEP 3**

If you don't see a prompt or notification, navigate to the <u>install</u> link https://gallery.trellidor.co.za/install/, and click on the install button, this may take some time to appear depending on your connection so if you don't see it at first wait a while.

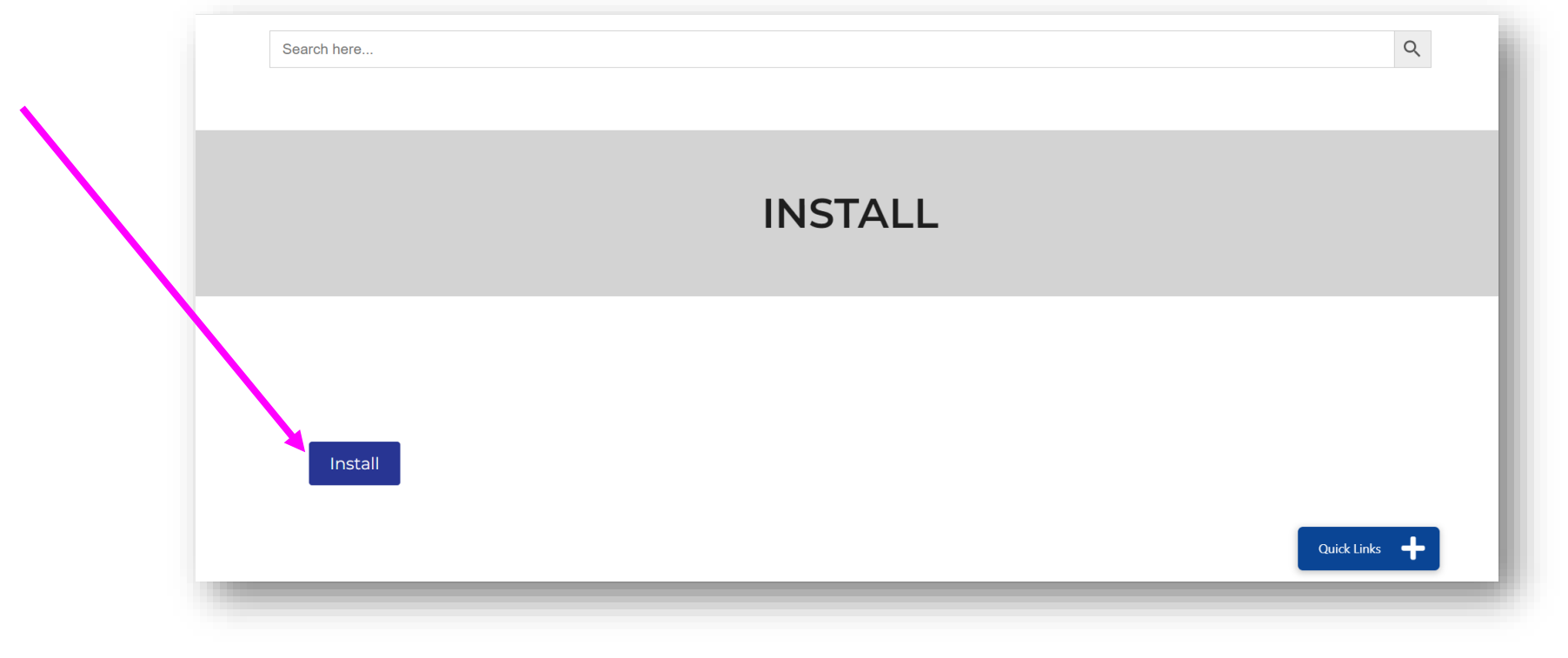

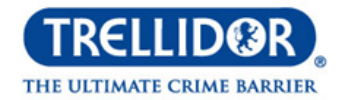

## **STEP 4**

The **PWA** (Progressive Web Application), also referred to as the '**Trellidor Gallery App**', will begin downloading and installing on your device. This may take a few moments depending on your internet connection. On IOS devices, you may be presented with extra steps to follow in order to Install the app on your device, follow these steps prompted by your device after clicking the 'Install' button.

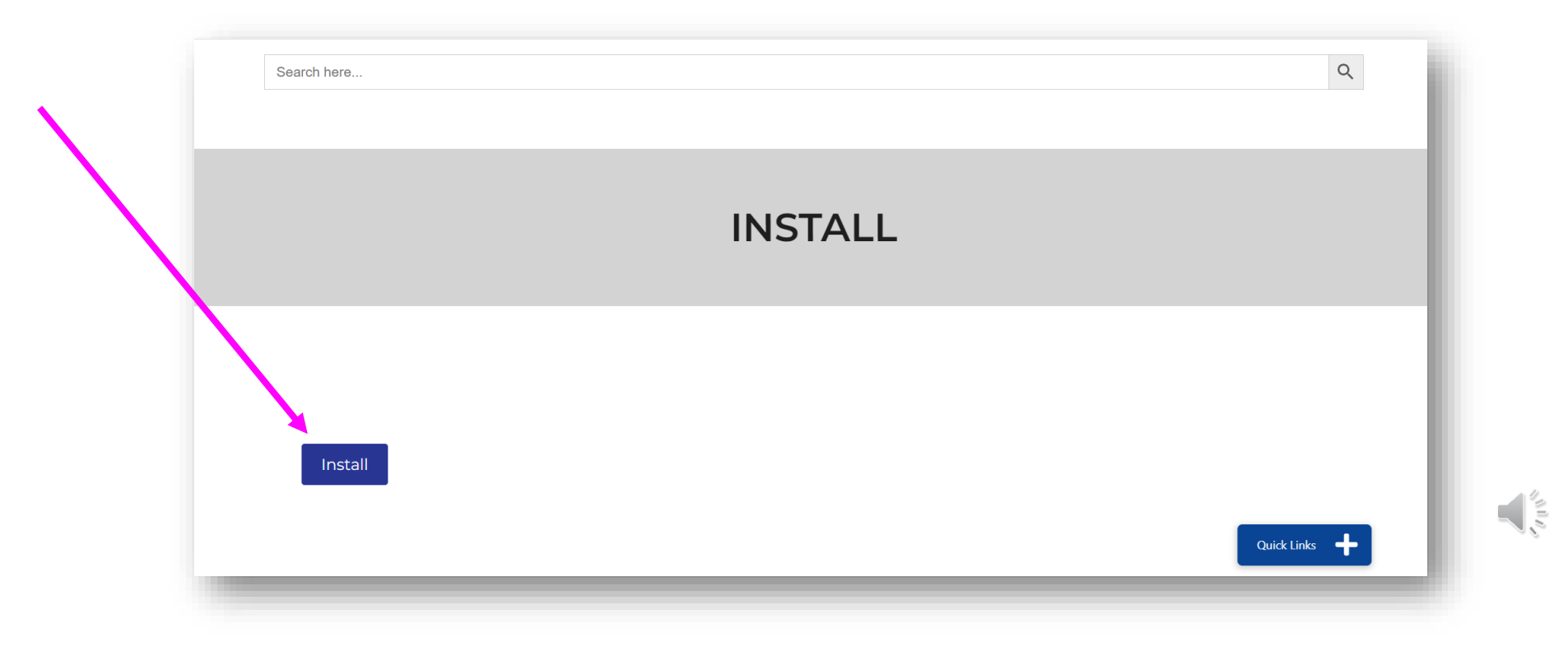

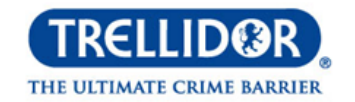

**S** 

## **STEP 5**

Once the installation is complete, you should see a new app icon on your device's home screen.

Click on the icon to launch the '**Trellidor Gallery App**'. It should open in a separate window or tab, just like a native app.

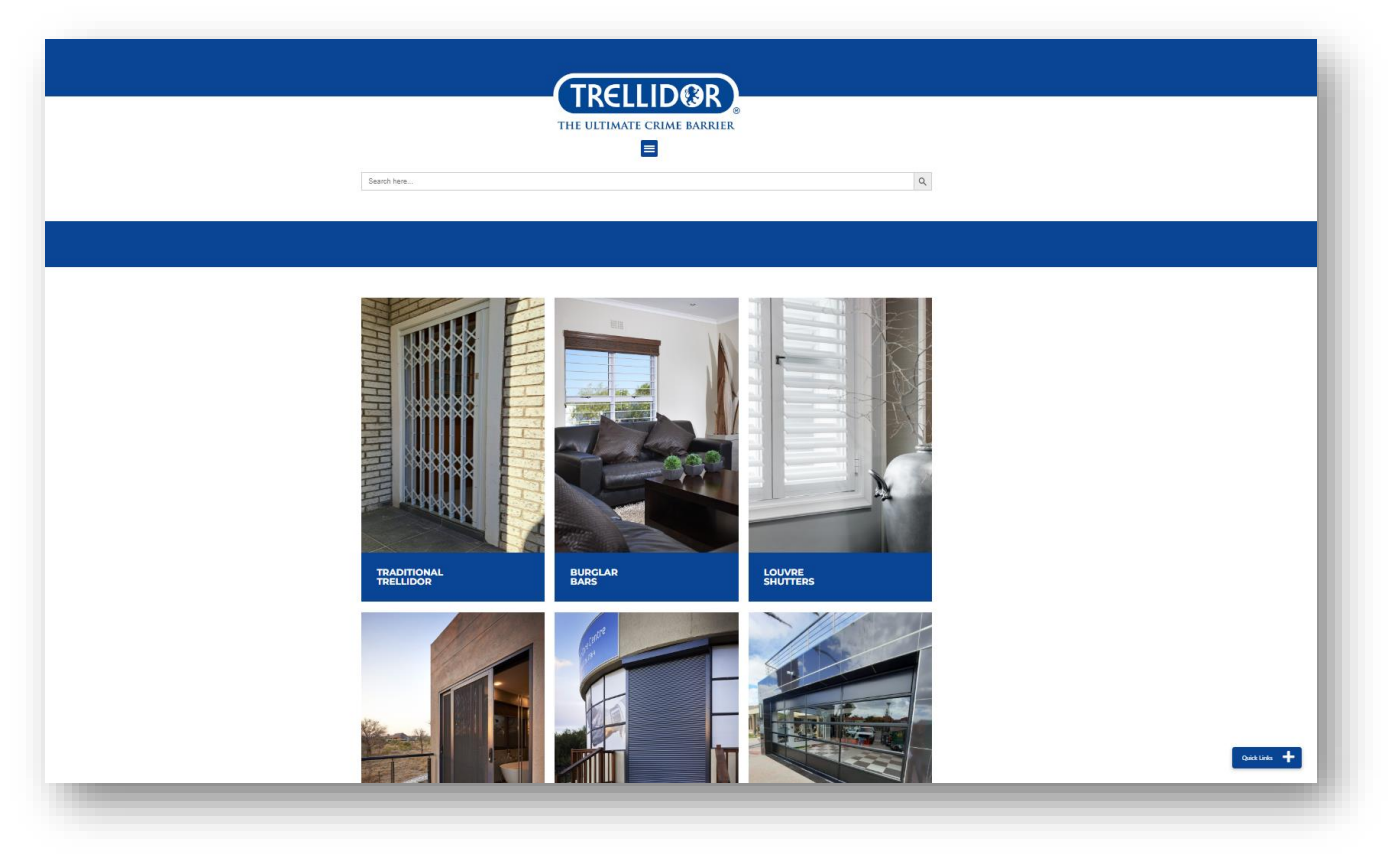

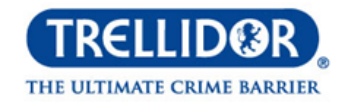

## **STEP 6**

You can now use the '**Trellidor Gallery App**' like any other app on your device, even when you're offline. Please note that some functionality may not work while you're offline, e.g. the 'search bar', as this requires a connection to the server in order to display results.

| THE ULTIMATE CRIME BARRIER |    |  |
|----------------------------|----|--|
|                            |    |  |
| bur                        | ۹. |  |
| Burglar Guard -Double X 3  |    |  |
| Burglar Guard – Single X   |    |  |
| Burglar Guard – Single X 4 |    |  |
| Burglar Guard – Single X 3 | I  |  |

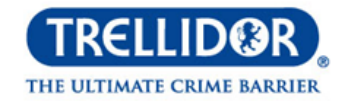

The '**Trellidor Gallery App**' features a filter button, which can be used to quickly access a certain category of your choice, please note that only the categories that you visit while connected to the internet will be available to view offline.

Navigate to the image and video categories and make sure you open up the images and play the videos while connected to the internet first before trying to view them offline.

|                    | THE ULTIMATE CRIME BARRIER |  |
|--------------------|----------------------------|--|
|                    | ×                          |  |
| Dashboard          |                            |  |
| Burglar Bars 🔻     |                            |  |
| Louvre Shutters 🔻  |                            |  |
| Roller Shutters 🔻  |                            |  |
| Sectional Doors 🔻  |                            |  |
| Security Screens 🔻 |                            |  |

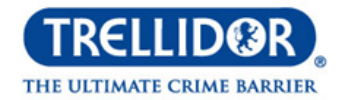

## **STEP 8**

After viewing the images and playing the videos, these items will get stored in your browsers/app cache and will be available for you to view offline, please note that only the images and videos that you have viewed while connected to the internet will be available to view offline.

When there are any updates to the images or videos on the app, in order to view these, you will first need to open up your browser on your mobile device and clear your cache. Once done you can open up the app and you will be able to see the latest updates.

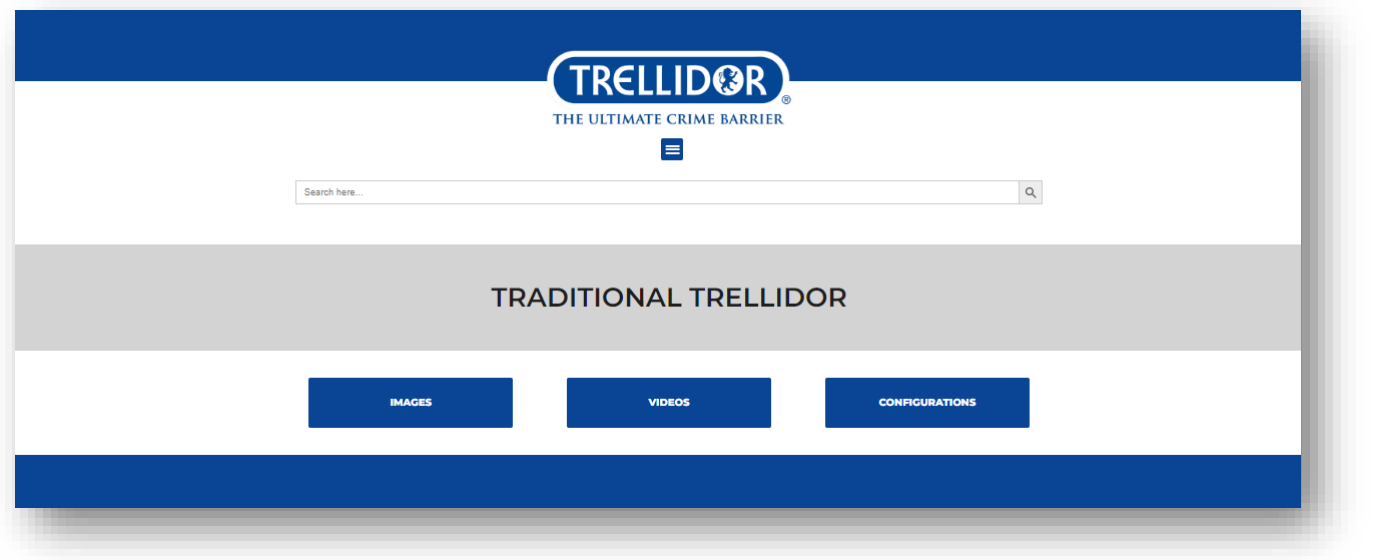

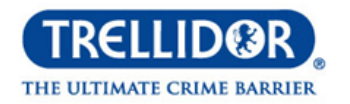

## **STEP 9**

The last feature is the quick links button located on the bottom right-hand side of the app.

This button provides 2 features:

- 1. Back button- to go back a page
- 2. Scroll to the top button which allows you to scroll back up the page.

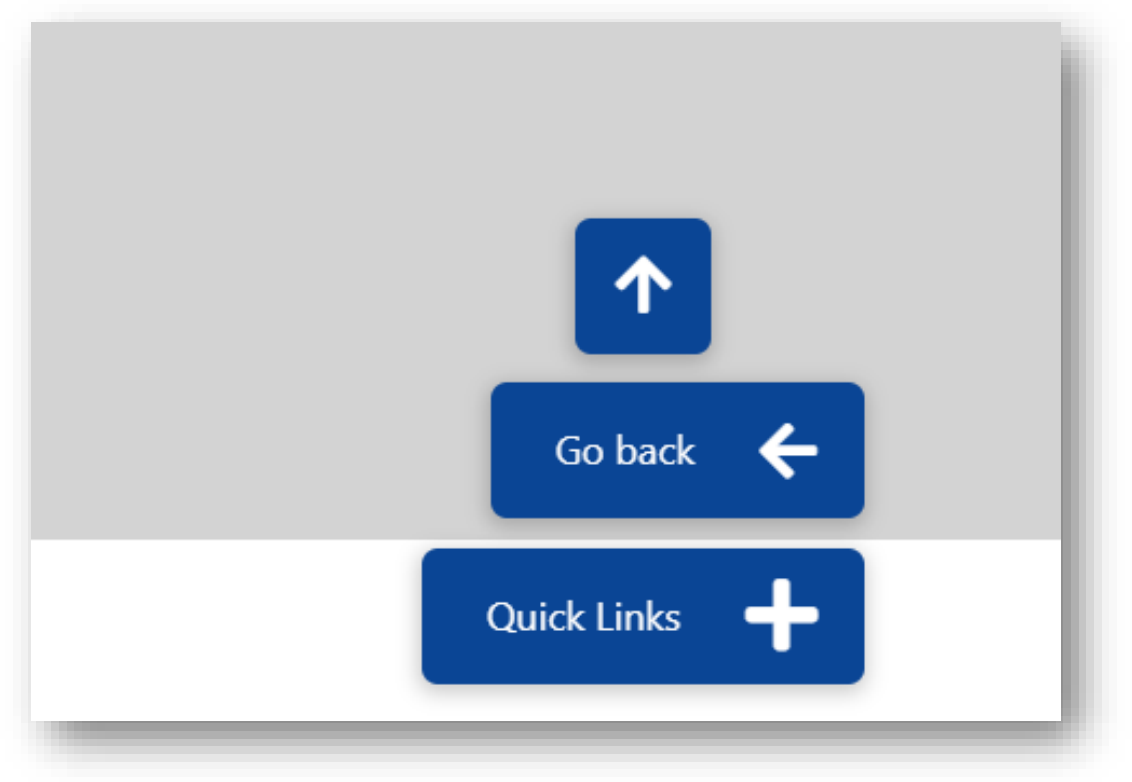

# **Configuration GIF's**

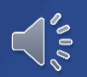

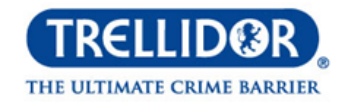

## **STILL LOOKING FOR MORE TOOLS?**

We have reconfigured the product configuration videos into easy-to-share GIF's. Over **101 Configuration GIFS** are now available.

You can find the full library of available GIF's on the Trellidor Information SharePoint: Link: <u>Configuration GIF videos</u> / **OR** Navigate: Trellidor Information > Documents > Marketing

Perfect to

or attach to an

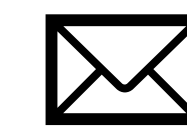

to a client for easy reference.

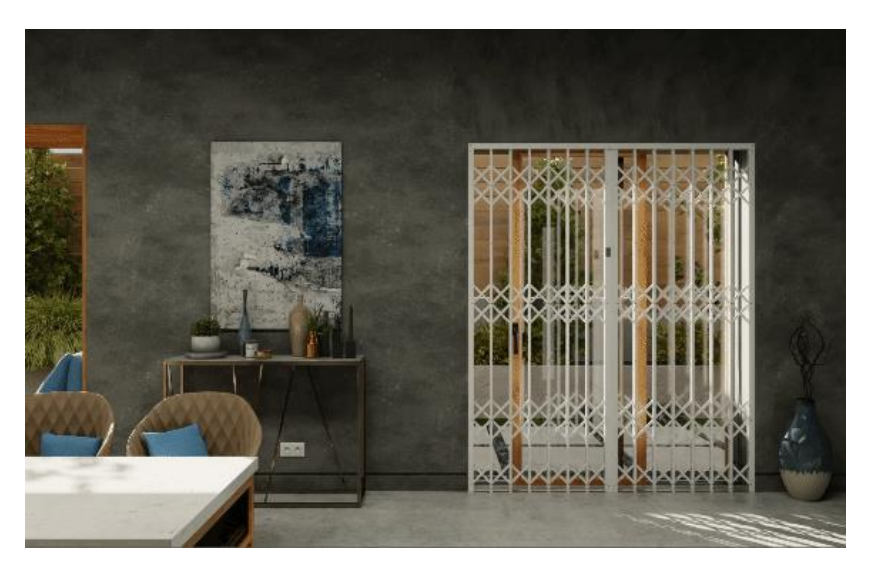

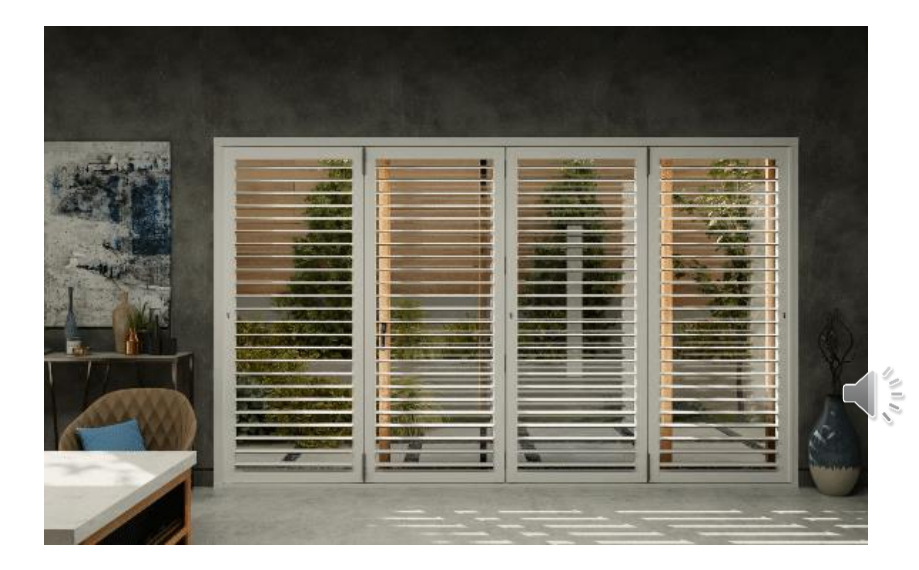

## Thank you! www.trellidor.co.za

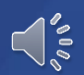